### **Ministry Training Program Registration Instructions**

Go to <a href="http://app.campdoc.com/register/hopeforkids">http://app.campdoc.com/register/hopeforkids</a> or use the QR Code Below

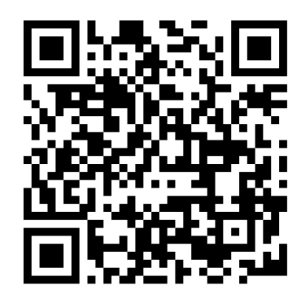

1. Create a CampDoc Account

#### 2. Click on Registration & Register for a New Session

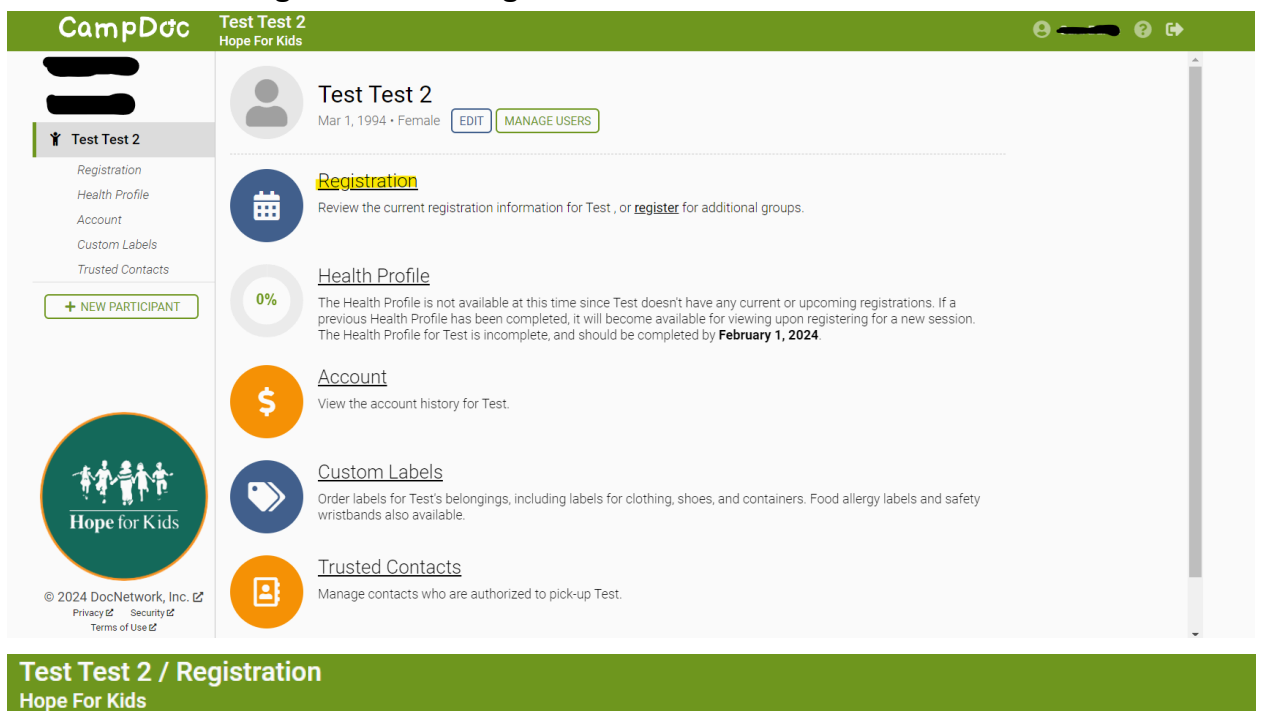

#### Registration

Registrations for Test are listed below. You may select a registration to view additional details, including camp contact information. You may also select additional add-ons.

Test is not currently registered for any upcoming sessions.

REGISTER FOR A NEW SESSION

### 3. Registration & Payment

Search Ministry in the search box and select the Ministry Training Program you will be participating in.

- If you are planning on attending for only **3 days** please select the" Ministry Training Program Adult" for June 2- June 4, 2024.
- If you are planning on attending for **5 days**, please select "Ministry Training Program Adult <u>Extended Session</u>" for June 2- June 6, 2024.

| Sessions and add-ons may fill and are not guaranteed until purchase is complete. The final to longer available.                            | otal may differ if sessions are no                             |
|----------------------------------------------------------------------------------------------------|----------------------------------------------------------------|
| <mark>λ_Ministry</mark>                                                                                                    |                                                                |
| тр                                                                                                    | SELECT ALI                                                     |
| 2024 » Ministry Training Program Adult Extended Session                                                                                    | \$180.00                                                       |
| Hope for Kids is excited to host the Ministry Training Program (MTP). These five days will be with deep biblical teaching and lots         | Jun 2, 2024 - Jun 6, 2024<br>filled 150 spaces left            |
| See All                                                                                                    |                                                                |
| 2024 » Ministry Training Program Adult                                                                                                    | \$93.00                                                        |
| Hope for Kids is excited to host the Ministry Training Program (MTP). These three days will be filled with deep biblical teaching and lots | Jun 2, 2024 - Jun 4, 2024<br>e 150 spaces left                 |
| See All                                                                                                    |                                                                |
| 2024 » Ministry Training Program Babysitter                                                                                                | <b>\$50.00</b><br>Jun 9, 2024 - Jun 11, 2024<br>30 spaces left |

Once you select your program, click continue. You will be asked the following:

- To select a T-shirt size (note: T shirts will not be provided as part of this program)
- If you have a coupon code
- Make a donation
- Pay for a protection plan
  - This is through CampDoc, and <u>not</u> affiliated with Hope for Kids.

You will then be redirected to the payment page. You will be required to pay the deposit, and can choose to set up a payment plan or log in later to complete your payment.

# 4. Complete your Health Profile

| Health Profile                                                               | Test Tes<br>Mar 1, 19 | <b>st 2</b><br>994           |
|------------------------------------------------------------------------------|-----------------------|------------------------------|
| All sections of the Health Profile must be completed in order to attend camp | General               | Information                  |
|                                                                              | Emerge                | ncy Contacts                 |
|                                                                              | Allergies             | s                            |
|                                                                              | 🛑 Diet & A            | ctivity                      |
|                                                                              | Volunte<br>Form       | er/Attendee Waiver           |
|                                                                              | DATES                 |                              |
|                                                                              | Due:<br>Lockout:      | June 2, 2024<br>June 9, 2024 |
|                                                                              | CONTACT               |                              |
|                                                                              | info@hopef            | orkids.org                   |
|                                                                              |                       | PRINT                        |
|                                                                              |                       |                              |
|                                                                              |                       |                              |
|                                                                              |                       |                              |
|                                                                              |                       |                              |
|                                                                              |                       |                              |
|                                                                              |                       |                              |
| 0% Complete                                                                  | _                     |                              |

# Fill in your General Information

| General Information                         | ▲ Test Test 2                                               |
|---------------------------------------------|-------------------------------------------------------------|
| * What Church do you attend?                | ✓ General Information                                       |
| New York City Church of Christ              | Emergency Contacts                                          |
|                                             | Allergies                                                   |
|                                             | Diet & Activity                                             |
| Contact Information                         | <ul> <li>Volunteer/Attendee Waiver</li> <li>Form</li> </ul> |
| * Address                                   | DATES<br>Due: June 2, 2024                                  |
| 123 Smith Street                            | Lockout: June 9, 2024                                       |
|                                             | CONTACT<br>info@hopeforkids.org                             |
| * City                                      |                                                             |
| City                                        | PRINT                                                       |
|                                             |                                                             |
| * State/Province                            |                                                             |
| New York                                    |                                                             |
|                                             |                                                             |
| * Zip/Postal                                |                                                             |
| 00000                                       | •                                                           |
| 20% Complete / Last saved a few seconds ago | P                                                           |

# Fill in your emergency contacts

|                                                           | Tes<br>Ma   | <b>t Test 2</b><br>ir 1, 1994 |
|-----------------------------------------------------------|-------------|-------------------------------|
| Emergency Contact                                         | 🗸 G         | eneral Information            |
|                                                           | E           | mergency Contacts             |
| Who can we contact in case of an emergency?               | • A         | llergies                      |
| * First Name                                              | • D         | iet & Activity                |
| First                                                     | Vi     Form | olunteer/Attendee Waiver      |
|                                                           | DATI        | ES<br>June 2, 2024            |
| * Last Name                                               | Lock        | out: June 9, 2024             |
| Last                                                      | CON         | ТАСТ                          |
|                                                           | info@       | <u>Dhopeforkids.org</u>       |
| * Relationship                                            |             | PRINT                         |
| Mother                                                    | -           |                               |
| * Cell Phone Number                                       |             |                               |
| ▶ 000000000                                               |             |                               |
|                                                           |             |                               |
| Home Phone Number                                         |             |                               |
| PREVIOUS STEP 40% Complete / Last saved a few seconds ago | EXT STEP    |                               |

# Fill in Any Allergies you have

|                                         | PRINT                                                             |
|-----------------------------------------|-------------------------------------------------------------------|
| U Yes 🔍 No                              | info@hopeforkids.org                                              |
| Does fest have environmental allergies? | CONTACT                                                           |
|                                         | Due:         June 2, 2024           Lockout:         June 9, 2024 |
| O Yes 🔍 No                              | DATES                                                             |
| * Does Test have drug allergies?        | <ul> <li>Volunteer/Attendee Waiver</li> <li>Form</li> </ul>       |
| O Yes 🔍 No                              | Diet & Activity                                                   |
| * Does Test have food allergies?        | ✓ Allergies                                                       |
| Please type in or select your allergen  | <ul> <li>Emergency Contacts</li> </ul>                            |
|                                         | <ul> <li>General Information</li> </ul>                           |
| Allergies                               | iest lest 2<br>i Mar 1, 1994                                      |

# Fill in Any Diet & Activity Restrictions

| Diet & Activity                        |                                             | <b>Test Test 2</b><br>ậ Mar 1, 1994                               |
|----------------------------------------|---------------------------------------------|-------------------------------------------------------------------|
|                                        |                                             | ✓ General Information                                             |
| Diet Restrictions                      |                                             | <ul> <li>Emergency Contacts</li> </ul>                            |
|                                        |                                             | ✓ Allergies                                                       |
| * Dietary restrictions?                |                                             | <ul> <li>Diet &amp; Activity</li> </ul>                           |
| Yes No                                 |                                             | <ul> <li>Volunteer/Attendee Waiver</li> <li>Form</li> </ul>       |
|                                        |                                             | DATES                                                             |
| Activity Restrictions                  |                                             | Due:         June 2, 2024           Lockout:         June 9, 2024 |
|                                        |                                             | CONTACT                                                           |
| * Any activity restrictions?<br>Yes No |                                             | into@hopetorkids.org                                              |
|                                        |                                             |                                                                   |
|                                        |                                             |                                                                   |
|                                        |                                             |                                                                   |
|                                        |                                             |                                                                   |
| PREVIOUS STEP                          | 80% Complete / Last saved a few seconds ago | T <mark>E</mark> P                                                |

# Sign the Attendee Waiver

| <ul> <li>with necessary medical intervention in the case of an emergency.</li> <li>Assumption of Risk. I, the volunteer/attendee, understand that the time with Hope for Kids may include activities that may be hazardous to me including, but not limited to, construction activities, loading and unloading heavy equipment and materials, and local transportation to and from work sites. Also, I the volunteer/attendee recognize and understand that the time with Hope for Kids may, in so situations, involve inherently dangerous activities. As the volunteer/attendee, I hereby expressly assume the risk of injury or harm in these activities and release Hope for Kids from all liability for injury, illness, death or property damage resulting from the activities of my time at Camp Hope for Kids. As the parent or legal guardian of a minor volunteer/attendee Hope for Kids, I acknowledge, agree, and represent that they have or will immediately acquaint themselves with the rules for use of Hope for Kids and ask an employee or staff member if (s)he has any questions regarding the rules or concerns regarding the safe use of the facilities.</li> <li>Photographic Release. As a volunteer/attendee, I grant and convey to Hope for Kids all right, title, and interest in any and all photographic images and video or audio recordings made by Hope for Kids during the time spent at Hope for Kids.</li> <li>Other. As the volunteer/attendee I expressly agree that this release is intended to be as broad and inclusive as permitted by laws of the State of Pennsylvania in the United States of America, and that the Release shall be governed by and interpreted in accordance with the laws of the State of Pennsylvania. I agree that in the event that any clause or provision of this release shall be held to be invalid by any court of competent jurisdiction, the invalidity of such clause shall not otherwise affect the remaining provisions of this Release, which shall continue to be enforceable.</li> <li>Signature of Volunteer (or parent i</li></ul> | <ul> <li>Mar 1, 1994</li> <li>General Information</li> <li>Emergency Contacts</li> <li>Allergies</li> <li>Diet &amp; Activity</li> <li>Volunteer/Attendee Waiver<br/>Form</li> <li>DATES</li> <li>Due: June 2, 2024</li> <li>Lockout: June 9, 2024</li> <li>CONTACT<br/>info@hopeforkids.org</li> </ul> |
|----------------------------------------------------------------------------------------------------|----------------------------------------------------------------------------------------------------|
| * Your Name                                                                                                    |                                                                                                    |
| Test Test 2                                                                                                    |                                                                                                    |
| PREVIOUS STEP         80% Complete / Last saved a few seconds ago                                                                                                    | -                                                                                                    |

### Your Health Registration is Complete!

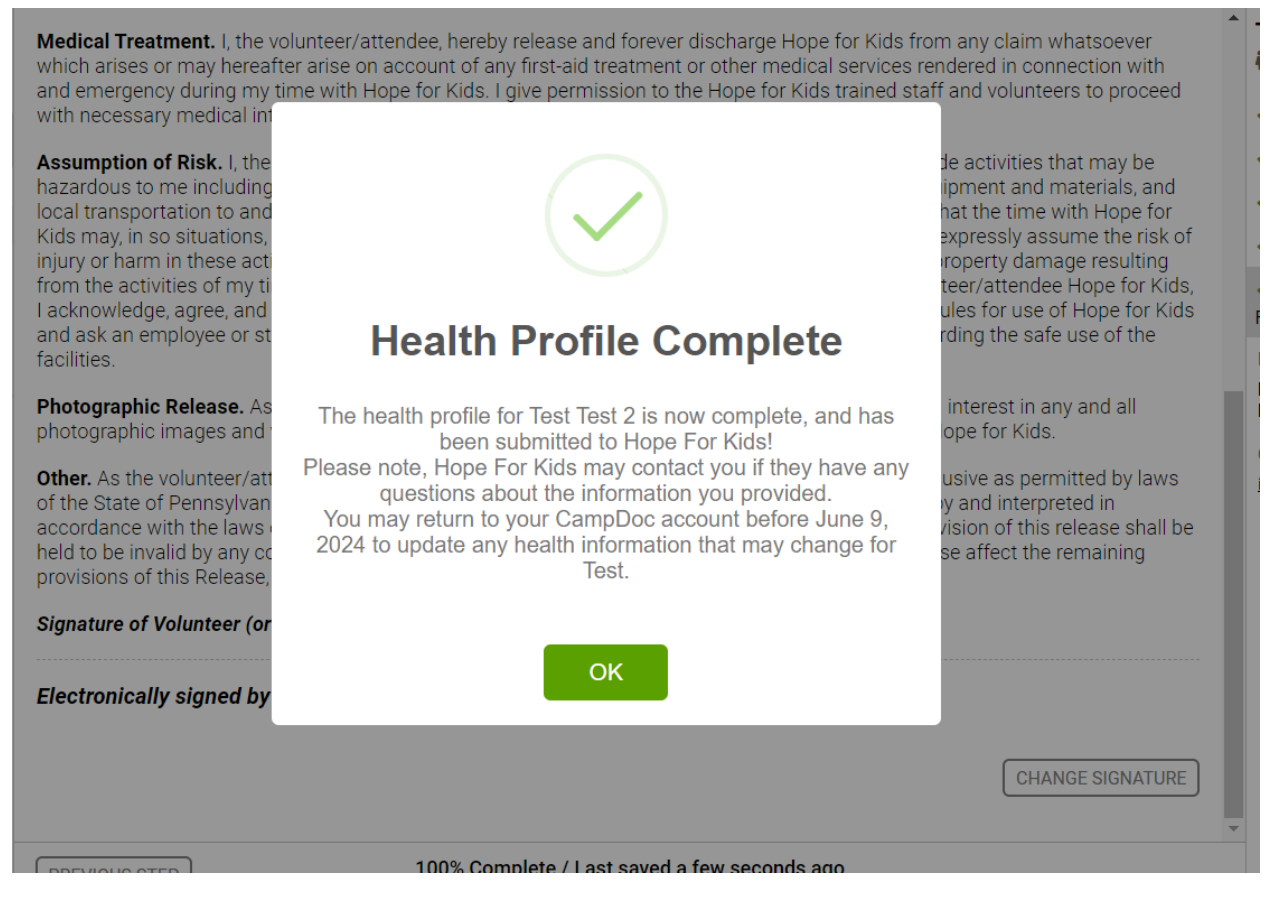

**Payment is due June 1st**, you can log back into your CampDoc account at any time to make a payment or to edit any information in your Health Profile. If you have any questions please email us at <u>info@hopeforkids.org</u>

We look forward to having you at Hope for Kids!

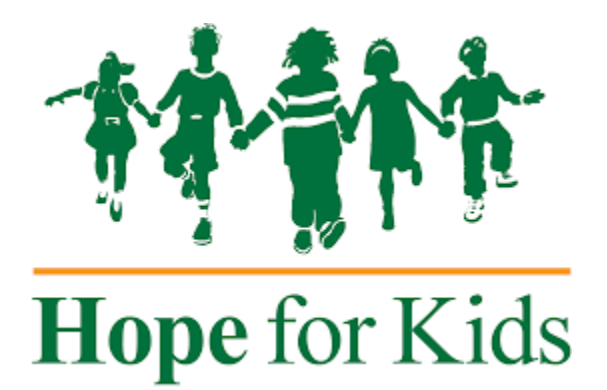